### EM-Twin Exposure Tutorial Ka-band horn antenna: APD evaluation

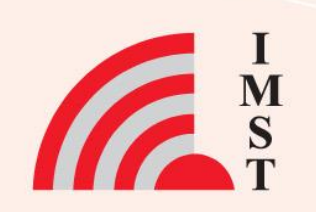

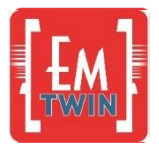

### **Overview**

- New project creation
- Using the Exposure Wizard
- Antenna digital twin creation
- Phantom definition
- Field source placement
- Simulation set-up
- Parameter Sweep
- Near field and APD evaluation

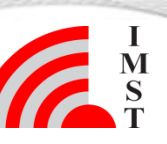

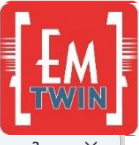

### Start

- Start EM-Twin
- Select "New Project"
- Change Drawing Unit to mm
- Press OK
- Press Save as & create a storage folder and enter file name, e.g., "Exposure\_APD"
- Press Save

| New Project                 | Open Project      | Examples                   | Templates Tutorials              |                                                                 |
|-----------------------------|-------------------|----------------------------|----------------------------------|-----------------------------------------------------------------|
| General                     |                   |                            | Getting Started                  | Application Notes                                               |
| Structure Type              | Standard          |                            | Ir.1                             | -Twin Exposure Tutorial (FM) Import 3D CAD data into Empire XPU |
| Solvers                     | EM                |                            | TWIN                             | Started Manual (IV) Empert lawout dots from Empire VIII         |
| Drawing Unit                | 1                 |                            | Jr.,1                            |                                                                 |
| Frequency                   |                   |                            | TWIN Open the Full Man           | ual [#4] Import layout data into Empire XPU                     |
| End Frequency               | 20                | ✓ GHz ✓                    | Visit our Empire Youtube Channel | Calculate far field radiation patterns                          |
| Target Trequen              | 10                | UII2 ·                     |                                  | (EM) Far Field visualization                                    |
| Loss Calculation            | lacelass          |                            |                                  | trad                                                            |
| Conductors                  | lossless          |                            |                                  | Meshing and Discretisation                                      |
|                             |                   |                            |                                  | (紙) Parametric objects and values                               |
|                             |                   |                            |                                  | (EM) Variation and optimization of parameterized mode           |
|                             |                   |                            |                                  | (FM) Distribute different simulation jobs to convers            |
| 1-Twin 9.1.0 - draft_00     | )2.emt (New Proje | ct)                        |                                  |                                                                 |
| e <u>E</u> dit <u>V</u> iew | <u>S</u> election | <u>U</u> tilities <u>I</u> | <u>H</u> elp                     | DFT: Signal Resonance Estimation                                |
| 2D Desig                    | in 📕              | 3D                         | Desig                            | (III) Project migration from CST to Empire XPU                  |
|                             |                   | New Mation                 |                                  | (FM) Project migration from HFSS to Empire XPU                  |
|                             | · ·               |                            |                                  | (FM) Eilter Synthesis Template and full wave analysis           |
| <b>&gt;</b> 📔 📘             | 1 🔒               |                            |                                  |                                                                 |
|                             | ave As            |                            | -                                | [44] Thermal simulation                                         |
|                             |                   |                            |                                  | (H) Conformal Dielectric                                        |
|                             | ave the curre     | nt state to                | a new                            | (Im) Multi PC Solver                                            |
| - · · · ·                   | oroject           | _                          |                                  | Tr.A                                                            |
|                             |                   |                            |                                  | [##] Read-Protected Part                                        |

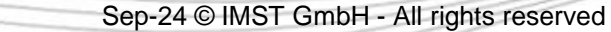

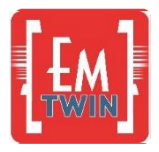

## Wizard step 1: CAD Import

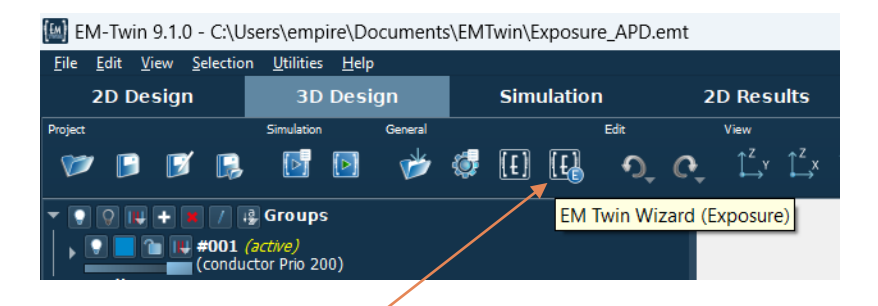

 Under 3D Design > General, click on the icon "EM Twin Wizard (exposure)"

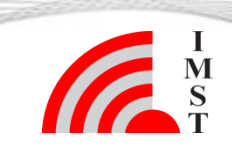

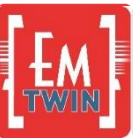

# Wizard step 2: Create source

- Select option Convert R+S Format
- Locate folder with the R&S measurement data and left-click on folder name (R\_S\_data\_HSA\_30GHz)

The frequency must be selected if an antenna has been measured at several frequency points and if the corresponding nearfield currents have been created

Click Close once the import is finished

This way, the source file for the antenna digital twin

"R\_S\_data\_HSA\_30GHz\_30000MHz.surf.dat" is created in the project folder.

The 3D radiation pattern of the source will be shown in the Wizard if it is available (not in this example)

| Place and Setup Antenna Field Source<br>Convert R+S Format (folder containing NFFF_InputData and NFFF_OutputData<br>Convert EMPIRE 2D-near-field Format ("Farfield_*" file)<br>Select Surf-Dat File: | ~     |       |
|----------------------------------------------------------------------------------------------------|-------|-------|
| Convert R+S Format (folder containing NFFF_InputData and NFFF_OutputData<br>Convert EMPIRE 2D-near-field Format ("Farfield_*" file)<br>Select Surf-Dat File:                                         | )     |       |
| Convert EMPIRE 2D-near-field Format ("Farfield_*" file)<br>Select Surf-Dat File:                                                                                                    |       | 1     |
| Select Surf-Dat Fle:                                                                                                    |       | 1     |
| PIE PIE PIE PIE PIE PIE PIE PIE PIE PIE                                                                                                    |       |       |
|                                                                                                    |       |       |
| PIE PIE PIE PIE PIE PIE PIE PIE VIE VIE VIE VIE VIE VIE VIE VIE VIE V                                                                                                    |       |       |
|                                                                                                    |       |       |
|                                                                                                    |       |       |
|                                                                                                    |       |       |
| V                                                                                                    |       |       |
| v                                                                                                    |       |       |
| V                                                                                                    |       |       |
|                                                                                                    |       |       |
|                                                                                                    |       |       |
| x <sup>2</sup> x                                                                                                    |       |       |
|                                                                                                    |       |       |
|                                                                                                    |       |       |
|                                                                                                    |       |       |
| Placement/Origin                                                                                                    |       |       |
| Importing Current Based 2D Nearfield Data ? X                                                                                                    |       |       |
|                                                                                                    |       |       |
| IP 1 0 0<br>IP 1 0 2                                                                                                    |       |       |
| IP 1 0 3<br>IP 1 0 5                                                                                                    |       |       |
| IP 1 1 0<br>IP 1 1 2                                                                                                    |       |       |
| IP 113                                                                                                    |       |       |
|                                                                                                    |       | ancel |
| IP 2 0 1<br>IP 2 0 3                                                                                                    |       |       |
| IP 2 0 4<br>IP 2 1 0                                                                                                    |       |       |
| IP 2 1 1<br>IP 2 1 3                                                                                                    |       |       |
| IP 2 1 4                                                                                                    |       |       |
| Finished                                                                                                    |       |       |
|                                                                                                    | and a |       |
| 📑 Save Log 📜 Clear Log                                                                                                    |       |       |
|                                                                                                    |       |       |
| Close Help                                                                                                    |       |       |

### Wizard step 3: Field source configuration

- Click 'Enable Reflector'
- Set Reflector Surface Distance to 0.05

The field source is usually transparent to electromagnetic fields while the real antenna contains usually several metal parts. Defining a reflector inside the field source builds a more realistic digital antenna twin source setup. Electromagnetic waves are often reflected from the phantom so that a volume with standing waves exists between the phantom and the antenna<sup>\*</sup>.

Optionally the Reflector Surface Distance can be set to "automatic" to create a varianble with which the distance can be swept with a distance about lambda/2 in small steps to ensure that the worst case exposure is evaluated.

Press Next

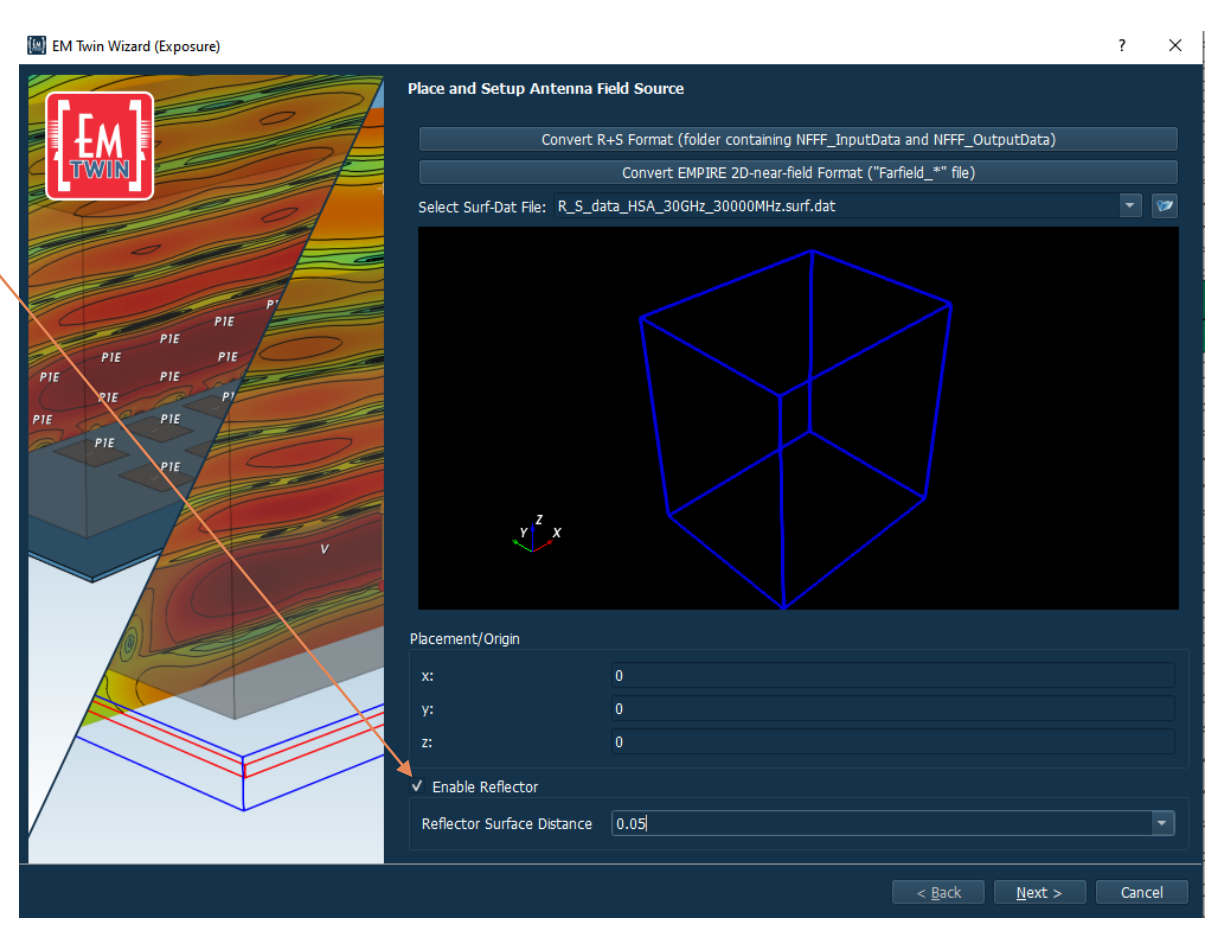

\* IEEE Journal publication: Absorbed Power Density Assessment Using Simulation-Augmented Over-The-Air Measurement https://ieeexplore.ieee.org/document/10440586

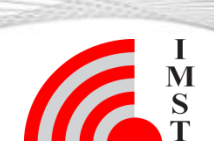

Sep-24 © IMST GmbH - All rights reserved

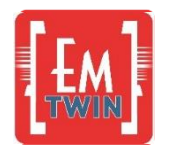

## Wizard step 4: Flat phantom setup

This step defines the flat phantom for the exposure investigation. Permittivity and Conductivity must be defined for the antenna frequency. (30 GHz in our case)

- Define permittivity as 15.51
- Define Conductivity as 27.1
- Define a variable to investigate a few phantom distances in one simulation setup (open pull down menu and select ph\_dist)
- Set Averaging Area to 4 cm<sup>2</sup>
- Click Next

| Material Setup         Rel. Permittivity       15.51         Conductivity [1/(Gm)]       27.1         Defisity (g/cm³)       1.0         Poston Setup       Poston Setup         Pite       Pite         Pite       Pite         Pite                                                                                                    | PIE PIE PIE PIE PIE PIE         |  |
|----------------------------------------------------------------------------------------------------|---------------------------------|--|
| Rel. Permittivity       15.51         Conductivity [1/(2m)]       27.1         Density (g/cm?)       1.0         Position Setup       2-max Half-Space         Phantom Space       2-max Half-Space         Distance to Source Surface (in drawing units)       ph_det         Phantom Width Oversize (in drawing units)       ph_det         Phantom Degtb.(ar drawing units)       0.5*lambda0_target         Phantom Degtb.(ar drawing units)       0.5*lambda0_target         Normalization-Power (W)       0.001                                                                                                    | PIE PIE PIE PIE PIE PIE         |  |
| Conductivity [1/(Ωm)]       27.1         Density (g/cm <sup>3</sup> )       1.0         Position Setup       Phantom Space         Pite       Pite         Pite       Pite         Pite                                                                                                    | PIE PIE PIE PIE PIE PIE         |  |
| PIE       PIE       P | PIE PIE PIE PIE PIE PIE PIE PIE |  |
| PIE PIE   PIE PIE                                                                                                    | PIE PIE PIE PIE PIE PIE PIE PIE |  |
| PIE PIE   PIE PIE                                                                                                    | PIE PIE PIE PIE PIE PIE PIE PIE |  |
| PIE PIE   PIE PIE                                                                                                    | PIE PIE PIE PIE PIE             |  |
| PIE PIE PIE PIE PIE PIE PIE PIE PIE PIE                                                                                                    | PIE                             |  |
| PIE PIE PIE PIE PIE PIE PIE PIE PIE PIE                                                                                                    |                                 |  |
| PIE       PIE         PIE       Averaging Area (cm <sup>2</sup> )         Averaging Definition       IEEE 63195-2 Def. 1 (sPD n+)         Normalization-Potwer (W)       0.001                                                                                                    | PIE PIE                         |  |
| Averaging Area (cm <sup>2</sup> )<br>Averaging Definition<br>Normalization-Power (W)<br>0.001                                                                                                    | PIE                             |  |
| V       Averaging Definition       IEEE 63195-2 Def. 1 (sPD n+)         Normalization-Power (W)       0.001                                                                                                    |                                 |  |
| Normalization-Power (W) 0.001                                                                                                    |                                 |  |
|                                                                                                    | v                               |  |
|                                                                                                    |                                 |  |
|                                                                                                    |                                 |  |
|                                                                                                    | OLE                             |  |
|                                                                                                    |                                 |  |
|                                                                                                    |                                 |  |
|                                                                                                    |                                 |  |
|                                                                                                    |                                 |  |
|                                                                                                    |                                 |  |

< <u>B</u>ack <u>N</u>ext > Car

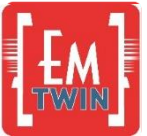

# Wizard step 5: Simulation set-up

Simulation and mesh settings can be adjusted in this step. The default settings do not need to be changed for this tutorial

#### Click Finish

The variable which defines the distance between the antenna and the phantom is defined in the next step. We want to look at several distances.

- Switch Type from *Constant* to *Stepped* Enter the following values: Start: 2 Stop: 30 Step Value: 2
- Press OK

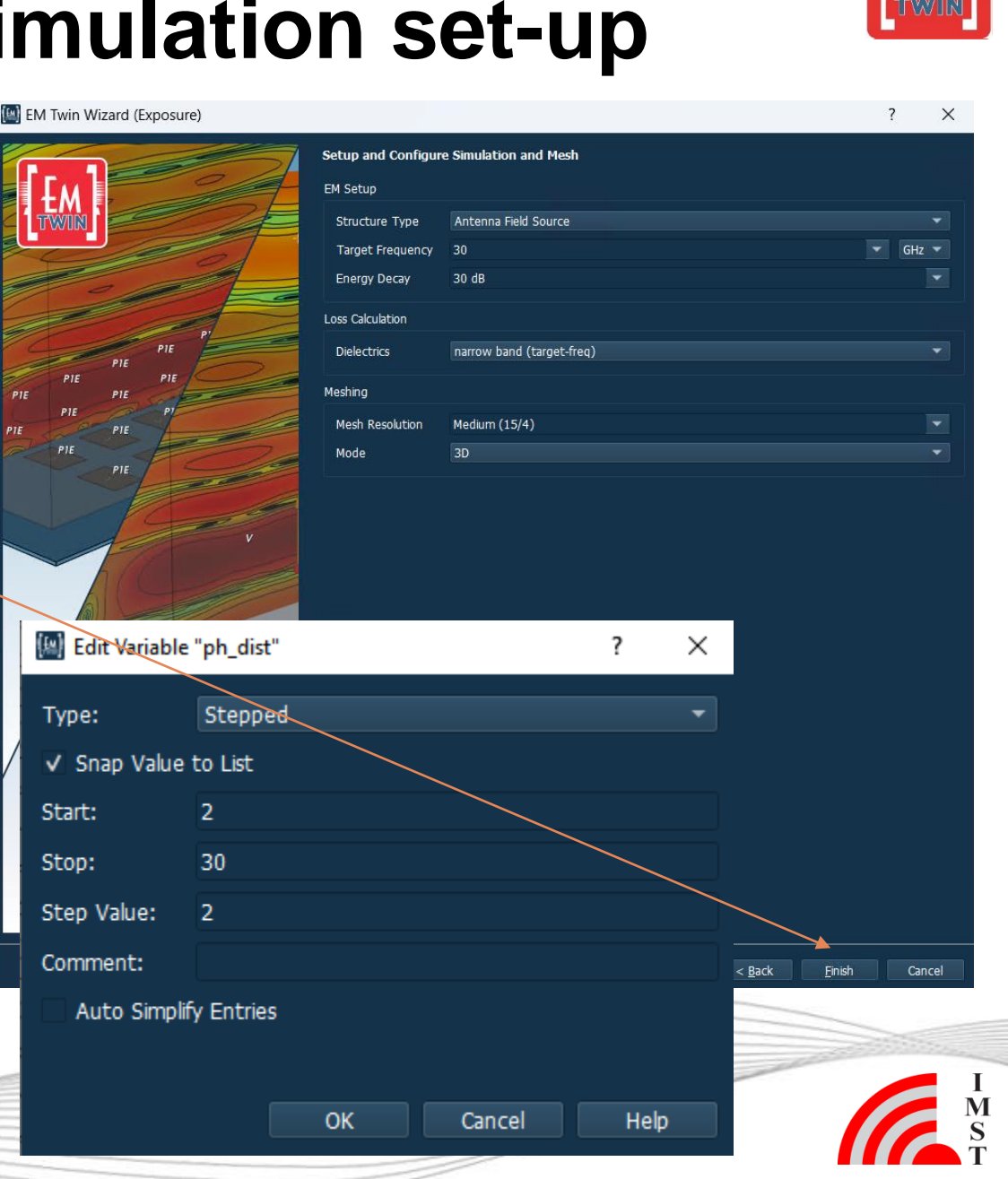

## **Step 6: Model check**

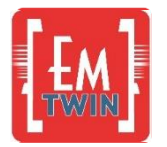

- Switch to 3D Design mode
- Select Iso-z view and check model

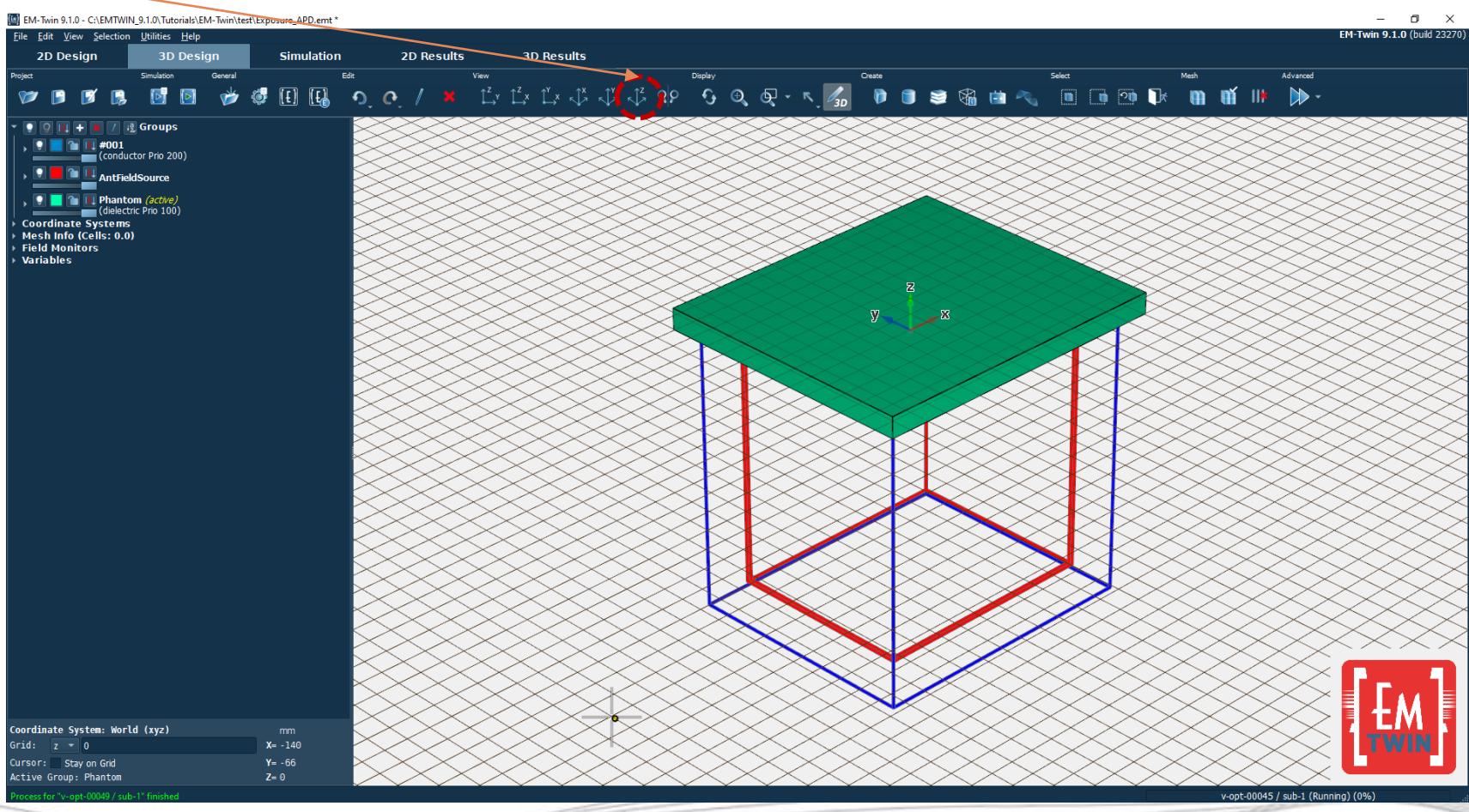

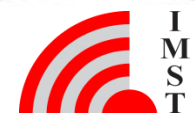

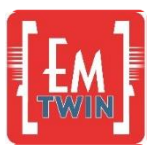

## **Step 7: Parameter Sweep**

- Switch to Simulation Tab
- Select "Parameter Sweep Setup" on the left
- Click on Create Parameter Sweep
- Confirm sweep

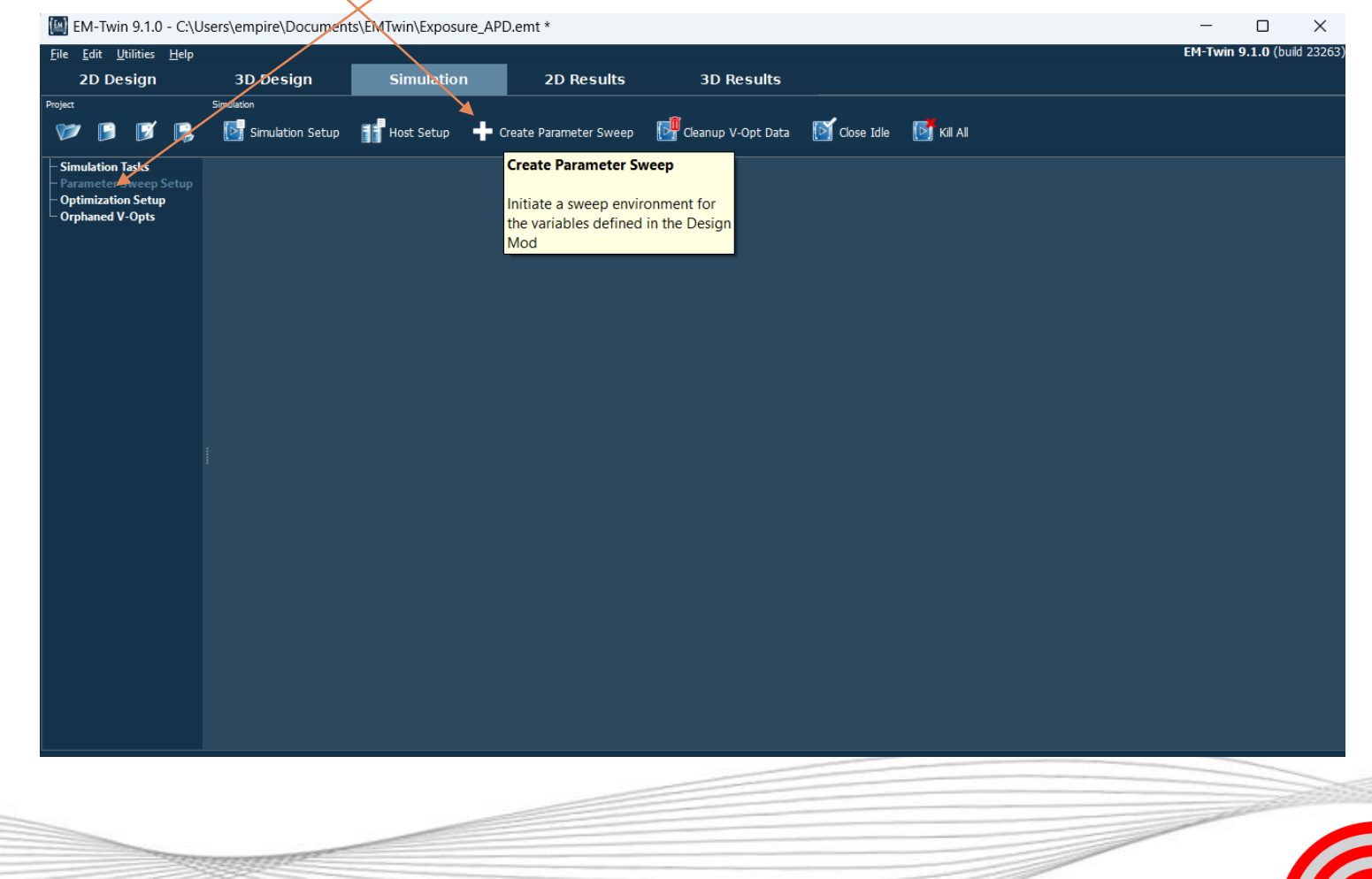

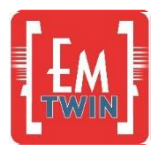

S

### **Step 8: Setup parameter sweep**

- Change Sweep mode from 'Sweep independent' to 'Sweep Parameter Space'
- Click "Start" and wait to finish (15 simulations)

| 2D Design                                                                                                    | 3D Design  | Simu                                                                                       | lation                                                                | 2D Results   | 3D             | Results        |                  |                 |                |                   |           |            |                                                                                                    |                        |
|----------------------------------------------------------------------------------------------------|------------|--------------------------------------------------------------------------------------------|-----------------------------------------------------------------------|--------------|----------------|----------------|------------------|-----------------|----------------|-------------------|-----------|------------|----------------------------------------------------------------------------------------------------|------------------------|
| s<br>• 🖻 🗭 🖪                                                                                                   | Simulation | Getup 📑 Host S                                                                             | etup 🜔 Start                                                          | 💽 Start Comp | ete Simulation | Single Actions | Start Simulation | Post-Processing | Manage Actions | 🛒 Auto Close Idle | 🚺 Kil All | 💽 Stop All | Delete V-Opts                                                                                                    |                        |
| ulation Tasks<br>ameter Sweep Setup                                                                            |            | etup Status                                                                                |                                                                       |              | /              |                |                  |                 |                |                   |           |            |                                                                                                    |                        |
| binization Setup<br>phaned V-Opts                                                                              |            | Sweep Mode:<br>Sweep Count:<br>Creation Mode:<br>Folder Naming Policy<br>V Re-Simulate Out | Sweep Paramete<br>15<br>Export and Run<br>: Active Variables<br>dated | r Space 🔹    |                |                |                  |                 |                |                   |           |            |                                                                                                    |                        |
|                                                                                                    |            | /ariable Setup                                                                             |                                                                       |              |                |                |                  |                 |                |                   |           |            |                                                                                                    |                        |
|                                                                                                    |            | Name<br>* FDTD Variables                                                                   | Туре                                                                  | Value        | Start          | Stop           | Step / Count     | List / Equation |                |                   |           |            |                                                                                                    |                        |
|                                                                                                    |            | └─ ✔ ph_dist                                                                               | Stepped                                                               |              | 2.0            | 30.0           | 2.0              |                 |                |                   |           |            |                                                                                                    |                        |
|                                                                                                    |            |                                                                                            |                                                                       |              |                |                |                  |                 |                |                   |           |            |                                                                                                    |                        |
|                                                                                                    |            |                                                                                            |                                                                       |              |                |                |                  |                 |                |                   |           |            |                                                                                                    |                        |
|                                                                                                    |            |                                                                                            |                                                                       |              |                |                |                  |                 |                |                   |           |            |                                                                                                    |                        |
|                                                                                                    |            |                                                                                            |                                                                       |              |                |                |                  |                 |                |                   |           |            |                                                                                                    |                        |
|                                                                                                    |            |                                                                                            |                                                                       |              |                |                |                  |                 |                |                   |           |            |                                                                                                    |                        |
|                                                                                                    |            |                                                                                            |                                                                       |              |                |                |                  |                 |                |                   |           |            |                                                                                                    |                        |
|                                                                                                    |            |                                                                                            |                                                                       |              |                |                |                  |                 |                |                   |           |            |                                                                                                    |                        |
|                                                                                                    |            |                                                                                            |                                                                       |              |                |                |                  |                 |                |                   |           |            |                                                                                                    |                        |
|                                                                                                    |            |                                                                                            |                                                                       |              |                |                |                  |                 |                |                   |           |            |                                                                                                    |                        |
|                                                                                                    |            |                                                                                            |                                                                       |              |                |                |                  |                 |                |                   |           |            |                                                                                                    |                        |
|                                                                                                    |            |                                                                                            |                                                                       |              |                |                |                  |                 |                |                   |           |            |                                                                                                    |                        |
|                                                                                                    |            |                                                                                            |                                                                       |              |                |                |                  |                 |                |                   |           |            |                                                                                                    |                        |
|                                                                                                    |            |                                                                                            |                                                                       |              |                |                |                  |                 |                |                   |           |            |                                                                                                    |                        |
|                                                                                                    |            |                                                                                            |                                                                       |              |                |                |                  |                 |                |                   |           |            |                                                                                                    |                        |
|                                                                                                    |            |                                                                                            |                                                                       |              |                |                |                  |                 |                |                   |           |            |                                                                                                    |                        |
|                                                                                                    |            |                                                                                            |                                                                       |              |                |                |                  |                 |                |                   |           |            |                                                                                                    |                        |
|                                                                                                    |            |                                                                                            |                                                                       |              |                |                |                  |                 |                |                   |           |            |                                                                                                    |                        |
|                                                                                                    |            |                                                                                            |                                                                       |              |                |                |                  |                 |                |                   |           |            |                                                                                                    |                        |
|                                                                                                    |            |                                                                                            |                                                                       |              |                |                |                  |                 |                |                   |           |            |                                                                                                    |                        |
|                                                                                                    |            |                                                                                            |                                                                       |              |                |                |                  |                 |                |                   |           |            |                                                                                                    |                        |
|                                                                                                    |            |                                                                                            |                                                                       |              |                |                |                  |                 |                |                   |           |            |                                                                                                    |                        |
|                                                                                                    |            |                                                                                            |                                                                       |              |                |                |                  |                 |                |                   |           |            |                                                                                                    |                        |
|                                                                                                    |            |                                                                                            |                                                                       |              |                |                |                  |                 |                |                   |           |            |                                                                                                    |                        |
|                                                                                                    |            |                                                                                            |                                                                       |              |                |                |                  |                 |                |                   |           |            |                                                                                                    |                        |
|                                                                                                    |            |                                                                                            |                                                                       |              |                |                |                  |                 |                |                   |           |            |                                                                                                    |                        |
|                                                                                                    |            |                                                                                            |                                                                       |              |                |                |                  |                 |                |                   |           |            | v-opt-00006                                                                                                    | / sub-1 (Running) (0%) |
|                                                                                                    |            |                                                                                            |                                                                       |              |                |                |                  |                 |                |                   |           |            | 13                                                                                                    |                        |
| And and a second second second second second second second second second second second second second second se |            |                                                                                            |                                                                       |              |                |                |                  |                 |                |                   |           |            | and the second second s |                        |
|                                                                                                    |            |                                                                                            |                                                                       |              |                |                |                  |                 |                |                   |           |            |                                                                                                    |                        |

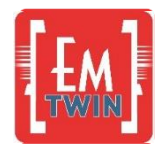

### **Step 9: 2D Results**

- Switch to 2D Results –
- Press Add Sweep
   Results

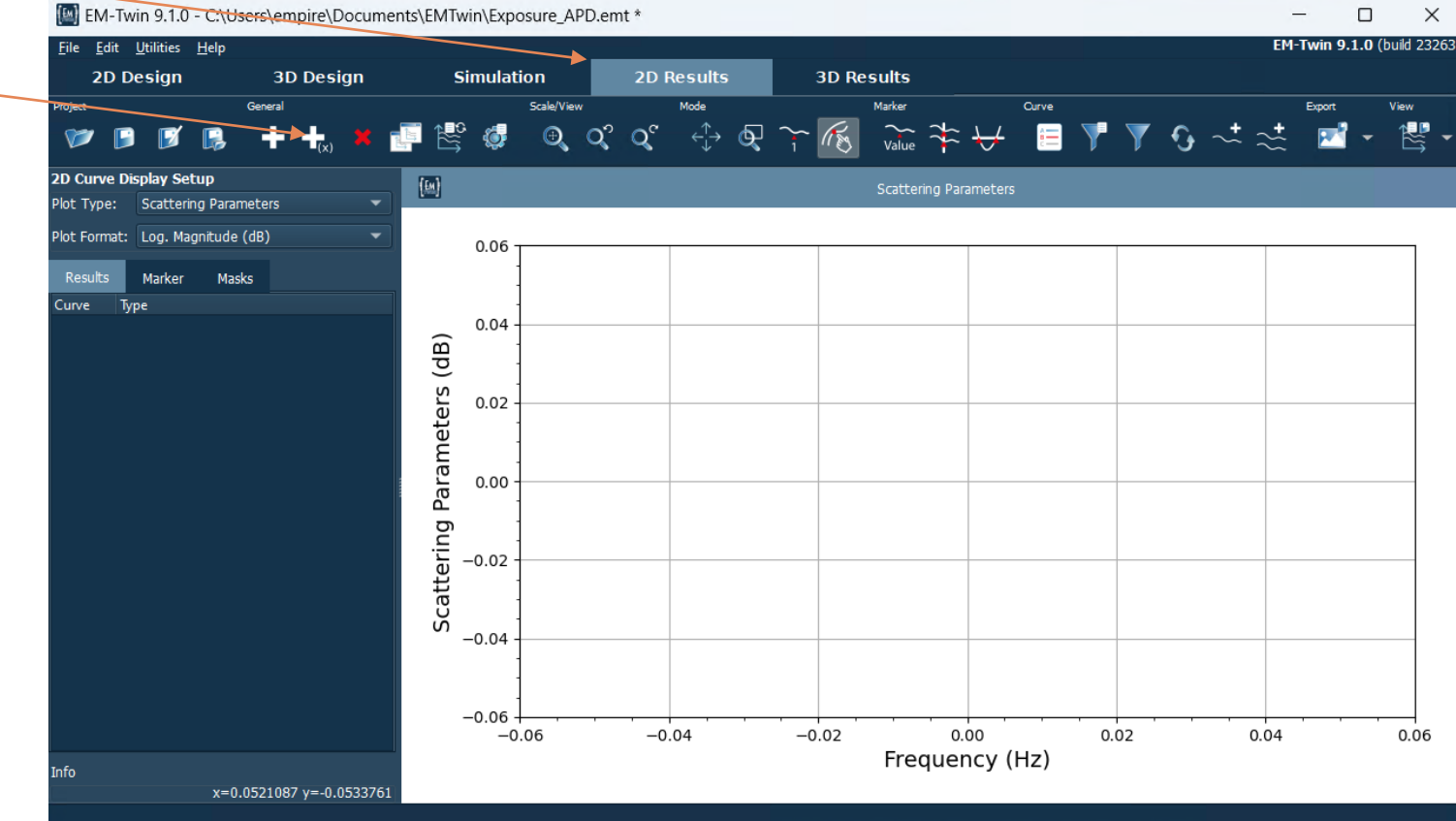

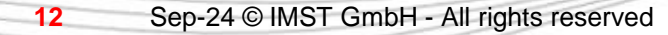

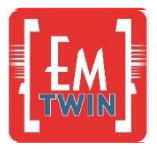

## **Step 10: 2D Results**

Change Plot Type to Surface Power Density (Meta Data)

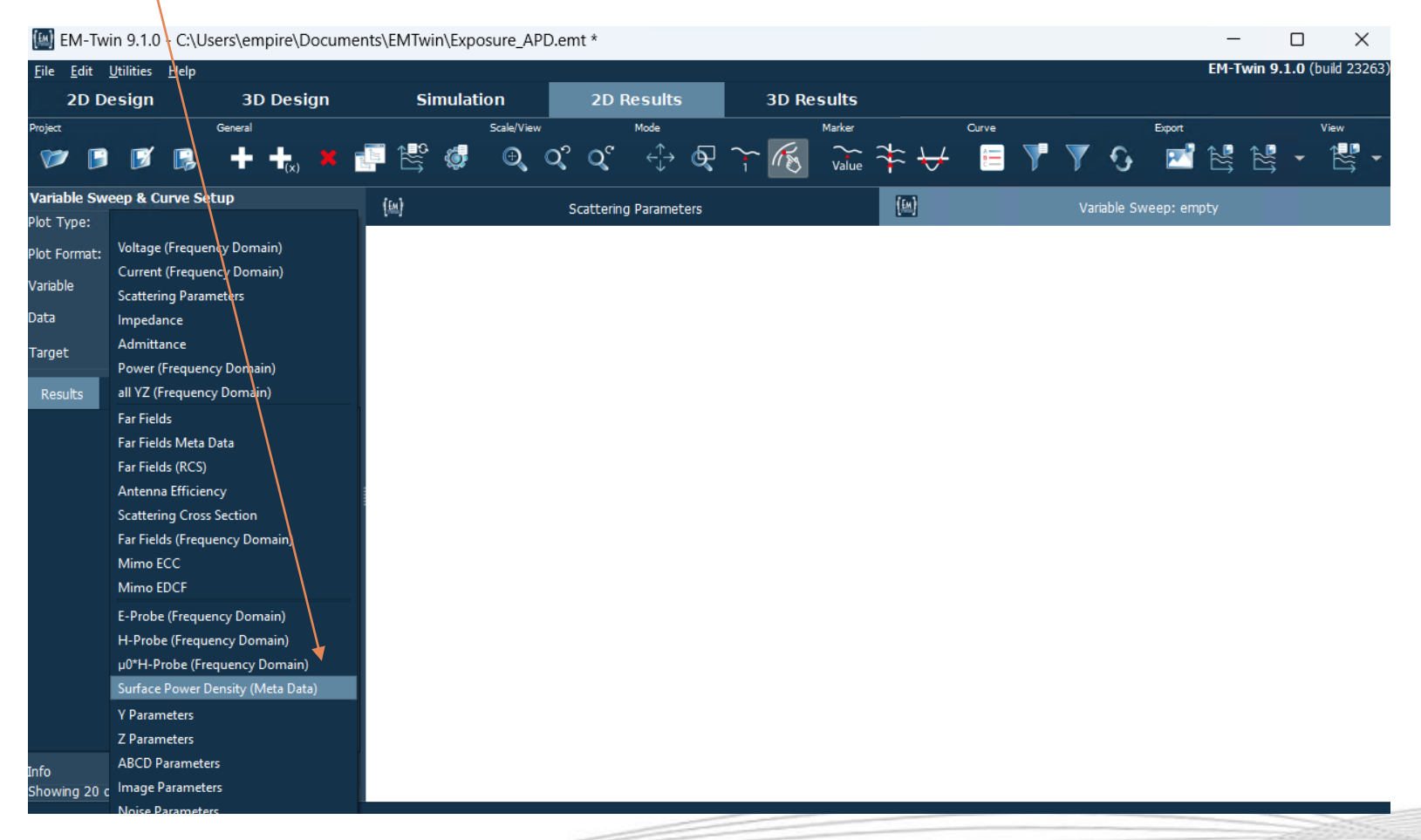

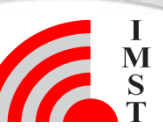

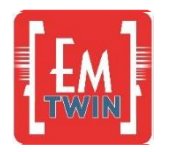

### **Step 11: 2D Results**

• Enable legend

| Part       Conv       Conv                                                                                                    | Edit Utilities Help<br>2D Design 3D Design Simulation 2D Results                                                                                             | EM-Twin 9.1.0 (build 2<br>30 Results                                                                                                    |
|----------------------------------------------------------------------------------------------------|----------------------------------------------------------------------------------------------------|----------------------------------------------------------------------------------------------------|
| and by seven shale we have the shale of the shale being (Ma Charles and Shale Shale | : General Scale/View Mode<br>✔ 19 19 19 19 + +t <sub>ix</sub> ¥ 19 18 18 19 10 02 02 02 02 02 00                                                             |                                                                                                    |
| for the second second                                                                                                    | bibe Sweep & Curve Setup 'ype: Surface Power Density (Meta Data)  ormat: Value  ph_diat  v value  ph_diat  v value Argument  v value Argument  pe emvolume_1 | Column 1       Column 2     Scattering Plannetes     Column 2     Scattering Plannetes         Column 2     Scattering Plannetes         Column 2         Column 2         Column 2         Column 2         Column 2         Column 2         Column 2         Column 2         Column 2           Column 2 |
| uwnig 1 û 1 cuives                                                                                                    | ing 1 of 1 curves                                                                                                    |                                                                                                    |

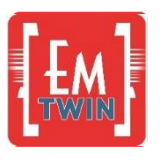

# **Step 12: 3D Results APD distribution**

- 1. Switch to 3D Results & Turn off group phantom (left click on light bulp)
- 2. Open Variables and adjust variable values to show dedicated APD distribution

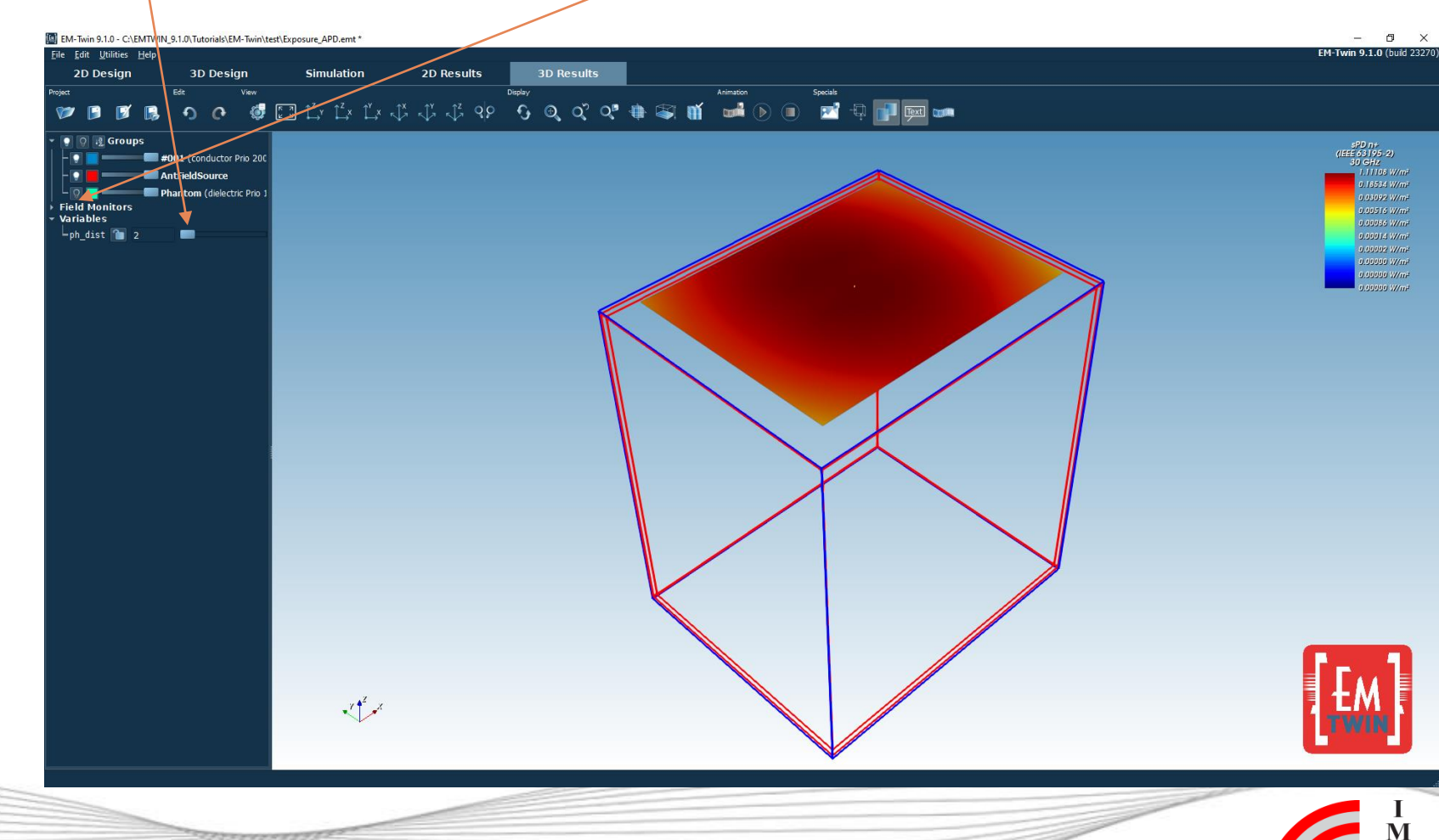